# 일용직관리 가이드

누구나 쉽게, 온 직원이 함께 쓰는 다우오피스 경리회계

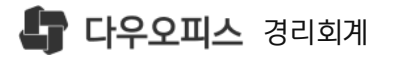

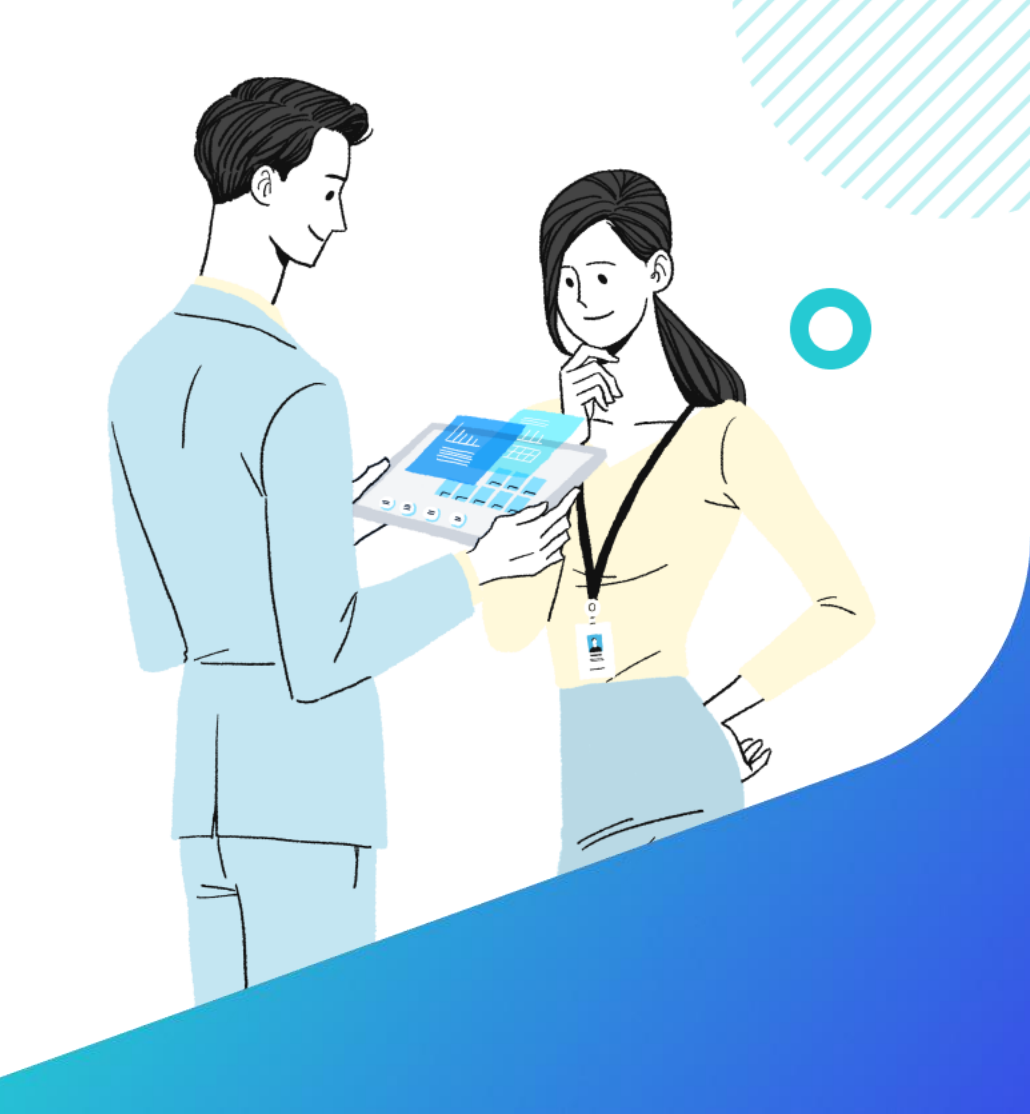

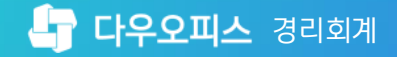

### 일용직관리 가이드

- 이 일용직사원관리
- 02 일용급여대장(작성)
- 03 일용근로지급명세서

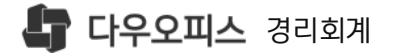

### 01. 일용직사원관리

#### <sup>1)</sup> 일용직사원관리

- 2) 일용직사원 엑셀업로드
- <sup>3)</sup> 엑셀업로드\_Sample 작성

#### 4 [저장] 클릭

#### \*항목은 필수입력 사항

- 급여은행, 급여계좌 : 계좌정보 입력
- 사회보험적용여부 : 공제대상 사회보험 선택
- 연장급여 : 연장급여 입력
- 일지급금 : 일급 입력
- '급여정보' 입력
- 국적 : 국적선택, 해외인 경우 체류자격 선택
- 주민번호 : 주민등록번호(외국인등록번호)
- 사원명 : 이름 입력
- 입사일 : 근무시작일자 입력
- 3 '기본정보' 입력
- 2 〈일용직 사원등록〉 클릭
- [인사급여]▶[일용직관리]
   ▶[일용직사원관리] 메뉴 이동

#### **다우오피스** 경리회계

### 1) 일용직 사원관리

🖣 다우오피

√ 최근 시

☆ 즐겨찾

기초정
 패출입

🛞 금융

💷 리포트

🔊 인사급

> 인사관리 > 경비/증

> 사회보험

> 급여관리

Menu 슈 홈

#### 일용직 사원을 직접 등록 하고 정보를 입력 합니다.

| 메뉴 >        | 재직상 | 태 재직     | •          | 프로젝트 전체        | •                     | 사원명을 검색하세     | 요.     | Q 조회             |                  |        |
|-------------|-----|----------|------------|----------------|-----------------------|---------------|--------|------------------|------------------|--------|
| >           | 혀개기 | 1171     | 10 P       | 2              | 교 사제                  |               |        |                  |                  |        |
|             | 언제가 | 41-1-1-1 | 10 8       | T 2044204      | 3                     |               |        |                  |                  |        |
| >           |     | 재직상태     | 사원명        | 주민(외국인)번호      | 일용직 사원 등록             |               |        |                  |                  |        |
| >           |     | 재직       | <u>김일용</u> | 901201-1****** | 기본정보입사일               | 2022-04-05 🛱  |        | 퇴사일              | Y-m-d            |        |
| >           |     | 재직       | <u>홍길동</u> | 901221-1*****  | 사원명 •                 | 김우리           |        | 사원번호             |                  |        |
| >           |     | 재직       | <u>서수남</u> | 111111-1****** | 주민번호                  | 811201-       |        | 국적               | 대한민국             | •      |
| ~           |     | 재직       | <u>임수진</u> | 333333-3*****  |                       | ① 값을 입력하거나 올! | 바른 주민빈 | i호 형식을 입력해주세요.   |                  | 0      |
|             |     | 재직       | <u>임기백</u> |                | 제류자격<br>프 <b>근제</b> 트 | 제류자격<br>프르제트  | •      | 무서<br>진의         |                  | Q<br>T |
|             |     | 재직       | <u>김금화</u> | 623323-2*****  | 직종                    |               | •      | 전화번호             |                  | -      |
|             |     | 재직       | <u>이민정</u> | 345678-5*****  | 휴대전화                  | 010-7822-1231 |        | 개인 이메일           | woori@daou.co.kr |        |
| 리           |     | 재직       | <u>이숙영</u> | 222222-2*****  | 주소                    | 16870         | Q      | 경기도 용인시 수지구 포은대로 | 499(죽전동)         |        |
| (작정)<br>명세서 |     | 재직       | <u>김일용</u> | 910102-1*****  | 그어져버                  |               |        |                  |                  |        |
|             |     | 재직       | <u>김용직</u> | 920301-1*****  | 일지급금                  | 150,000       |        | 연장급여             | 0                |        |
| >           |     |          |            |                | 사회보험 적용여부             | 🛈 🗹 국민연금      | ☑ 건강!  | 변함 🕑 고용보험 🗌      | 산재보험             |        |

일용직관리 가이드

🕕 저장 🗸 저장 후 계속 등록

⊗ 취소

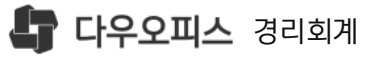

### 2) 일용직사원 엑셀업로드

Sample 양식을 다운로드 받아 일용직 사원을 엑셀로 일괄 업로드 합니다.

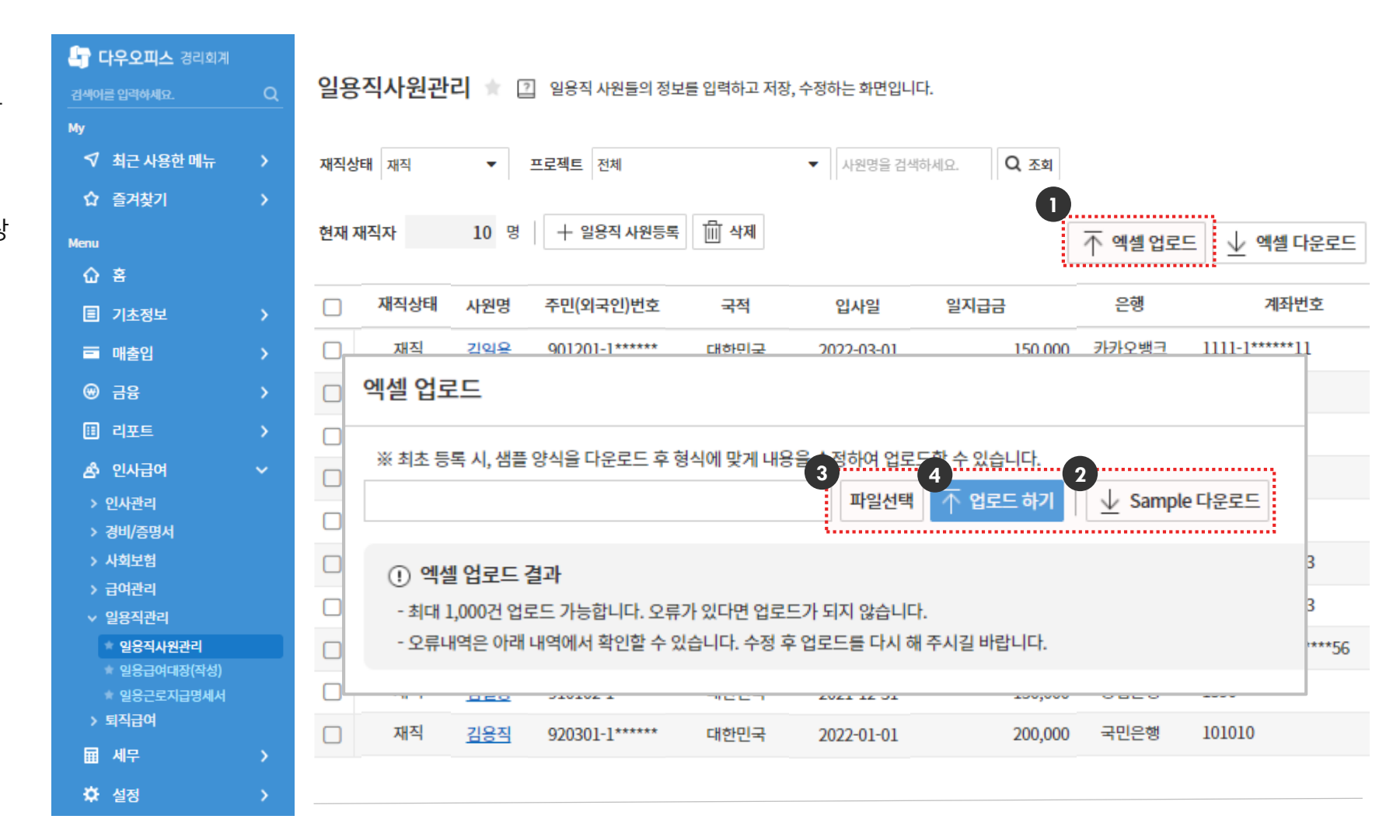

- 1 〈엑셀업로드〉 클릭
- (sample 다운로드) 클릭, 엑셀 양식 다운로드 (다운로드된 양식 안내에 따라 작업 합니다)
- 3 〈파일선택〉 클릭하여, 업로드 파일 지정
- 4 〈업로드하기〉 클릭하여, 업로드 된 데이터 저장

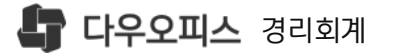

#### Sample 양식에 맞게 작성 2 엑셀업로드 '파일선택' 3 '업로드하기' 버튼 클릭

### 3) 엑셀업로드\_sample 작성

다운받은 sample 양식에서 업로드 할 일용직 사원의 정보를 입력 합니다.

|    | dayemployee_excel.xlsx - Excel |        |           |            |      |               |               |                     |       |              |      |         |           |    |
|----|--------------------------------|--------|-----------|------------|------|---------------|---------------|---------------------|-------|--------------|------|---------|-----------|----|
|    | 일용직사원 엑셀 업로드                   |        |           |            |      |               |               |                     |       |              |      |         |           |    |
| 이름 | 주민(외국인)번호                      | 국적     | 체류자격      | 입사일자       | 퇴사일자 | 전화번호          | 휴대번호          | 개인E-mail            | 우편번호  | 주소           | 상세주소 | 일지급금    | 급여은행      | 급여 |
| 1  | 911012-2222222                 | AU. 호주 | D-8. 기업투자 | 2020-10-21 |      | 010-1234-1234 | 010-1234-1234 | davyjeong@naver.com | 16878 | 용인시 수지구 디지털벨 | 다우기술 | 150,000 | 003. 기업은행 |    |
| 2  | 911012-2222223                 |        |           |            |      |               |               |                     |       |              |      |         |           |    |

#### MEMO

- 빨간색 필드 필수입력항목, 흰색 필드 선택항목 1.
- 필드 작성 시, 계산식 또는 함수 없이 텍스트로 작성 2.

#### ※ 주의사항

- 서식을 임의로 변경하는 경우 업로드가 제대로 되지 않을 수 있으므로 주의하여주시기 바랍니다.

텍스트 글자색이 빨간색인 것은 반드시 입력해야하는 필수항목입니다.

주민번호를 기준으로하여 이미 등록되어있는 사원인 경우 정보가 업데이트 됩니다.

업로드 시, 최대 1,000건 등록 가능합니다.

- 필수항목 입력 누락 시 자료가 업로드 되지 않습니다.

노란색 필드는 지정된 항목만 업로드가 가능합니다.

1. 제공되는 서식을 수정하지 마세요.

MEMO • 정상적으로 업로드 된 경우 [일용직사원관리] 메뉴에서

확인 가능

• 오류인 경우, 업로드창에서 오류내역 확인 및 재업로드

중복 입력 시, 오류로 업로드가 되지 않으므로 셀에 붉은 색상이 채워져 있는 경우 다시 확인해주시길 바랍니다.

일용직관리 가이드

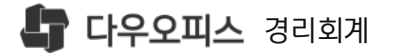

### **02.** 일용급여대장(작성)

#### <sup>1)</sup> 일용급여대장 화면설명

- 2) 일용급여대장 작성
- 3) 일용급여 전자결재

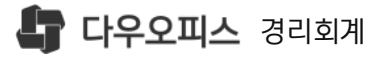

(1) '(', ')': 급여 지급월을 선택

급여대장 작업 영역

(급여대장 추가): 일용직 급여대장 추가

〈급여이메일 보내기〉: 급여명세서 이메일

발송

〈월별 급여대장〉: 급여대장 엑셀변환

해당 급여대장의 급여 총액 정보

대상자별 항목 세부창 활성화

2

3

(4)

5

6

7

### 1) 일용급여대장 화면설명

일용급여대장(작성) 메뉴 화면 설명 입니다.

🖣 **다우오피스** 경리회계 일용급여대장(작성) 검색어를 입력하세요. 일용직사원관리에 입력된 급여정보를 수 있습니다. 전자결재를 통해 일용급여를 집행하고, 일용급여명세서를 2 My 2022-08 2022-08-0 급여대장 ✓ 최근 사용한 메뉴 4 ☆ 즐겨찾기 공제한 공제 후 지급액 지급한겨 급여대상자 0 원 **()** 명 0원 **0**원 Menu . 습 홈 프로젝트 전체 Q 조회 사원명을 검색하세요. 5 ..... ■ 기초정보 🖂 급여메일 보내기 ------. 7 6 = 매출입 > 상태 사원명 입사일 일지급금 지급합계 공제합계 연장급여 근무일수 ⊕ 금융 김우리 2022-04-05 150,000 0 0 0 0 🔲 리포트 <u>김일용</u> 2022-03-01 150,000 0 0 0 0 홍길동 2022-04-04 0 75,000 0 0 0 🔊 인사급여 <u>서수남</u> 2022-03-28 0 333 0 0 0 > 인사관리 > 경비/증명서 임수진 2022-03-28 100,000 0 0 0 0 > 사회보험 임기백 2021-12-28 594,000 0 0 0 0 > 급여관리 <u>김금화</u> 2021-08-28 497,200 0 0 0 0 ✓ 일용직관리 <u>이민정</u> 2022-03-25 0 100,000 0 0 0 ★ 일용직사원관리 이숙영 2022-03-25 100,000,000 0 0 0 0 \* 일용급여대장(작성) 🛊 일용근로지급명세서 김일용 2021-12-31 150,000 0 0 0 0 > 퇴직급여 김용직 2022-01-01 200,000 0 0 0 0 표 세무 > 🌣 설정

<u>일용직관리 가이드</u>

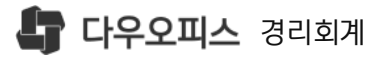

1 [인사급여]▶[일용직관리]

(급여대장 추가) 클릭

(2)

(3)

(4)

5

6

반영

▶[일용급여대장(작성)] 메뉴 이동

〈ㅣ〉 클릭하여 급여 지급월 선택

'일용급여대장 추가하기' 클릭

급여작업방법 선택 (최초작업 시)

• 급여대장 엑셀 업로드 :

업로드 후 반영

• 일용직사원관리 정보 불러오기 :

[일용직사원관리] 등록 시. 입력한

급여 데이터를 엑셀로 작업하여

개인별 급여정보 (일지급금/연장급여)

'지급예정일' 입력 후 (급여대장 추가)

### 2) 일용급여대장 작성

급여 지급월 선택 후 대장을 추가하고, 급여작업 방법을 선택 합니다.

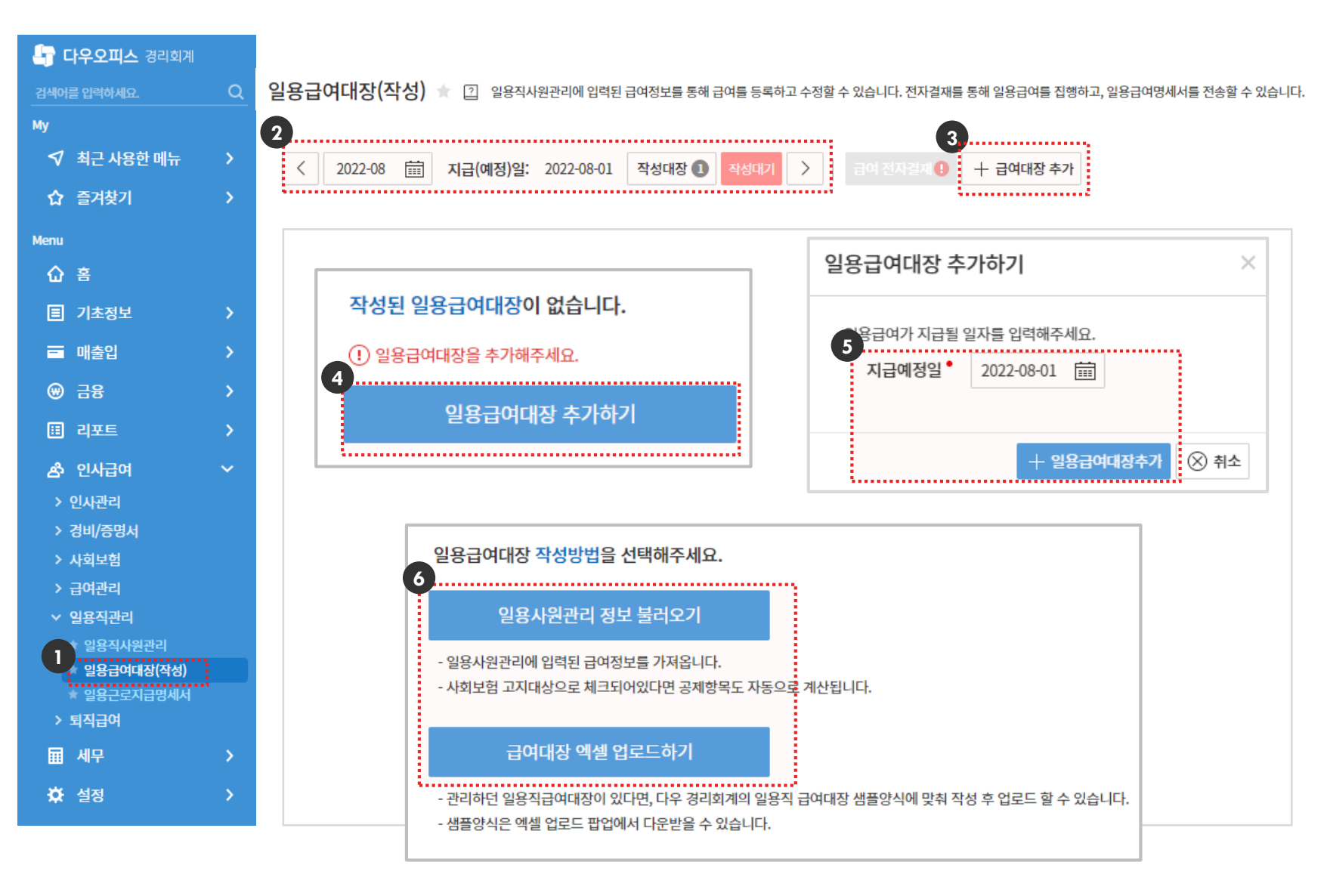

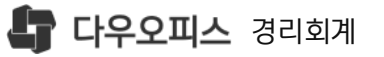

### 2) 일용급여대장 작성

개인별 근로시간을 입력하고 지급금액을 확인하고 수정 합니다.

| 3화 | 👆 <b>다우오피스</b> 경리회계                                   |   |                                                       |         |                |       |                |          |         |             |             |                 |                  |            |              |       |
|----|-------------------------------------------------------|---|-------------------------------------------------------|---------|----------------|-------|----------------|----------|---------|-------------|-------------|-----------------|------------------|------------|--------------|-------|
|    | 검색어를 입력하세요.                                           | Q | 일용급                                                   | 급여대장(직  | 성) \star 🛛     | 일용직시  | ·원관리(          | 에 입력된 급여 | 여정보를 통해 | 급여를 등록      | 하고 수정할 수    | 수 있습니다. 전자결재를 통 | 통해 일용급여를 집       | 행하고, 일용급여  | 명세서를 전송할 수 있 | 습니다.  |
|    | Му                                                    |   |                                                       | 2022-08 | i 지그(0         | 비저)이. | 202            | 2-08-01  | 자서대자    | <b>n</b> 자서 | ₹ )         | 근어 저자격재 🕕       | <u> </u>         | 다 츠가       |              |       |
|    | ✔ 최근 사용한 메뉴                                           | > |                                                       | 2022 00 |                | 10/2. | 202            | 2 00 01  | 104101  | 9           | •           | BACABA          | 1 894            | 3 771      | 业 월별 급여대장    | -     |
|    | ☆ 즐겨찾기                                                | > |                                                       | 급여다     | 상자             |       |                | :        | 지급합계    |             |             | 공제합계            |                  |            | 공제 후 지급액     |       |
| 가능 | Menu                                                  |   | <b>0</b> ਲ                                            |         |                |       | 0 원            |          |         |             |             | 0               | <mark>0</mark> ව |            |              |       |
|    | ☆ 홈                                                   |   | 상태     사원명       ···································· |         | 0              |       |                |          | ~       | 20          |             | 그레하게            |                  |            |              |       |
|    | 目 기초정보                                                | > |                                                       |         | 2              | 지급금   | 150.000        | 전상급역 0   |         | 27          |             |                 |                  | 0          |              |       |
|    | 🗖 매출입                                                 | > |                                                       |         |                |       |                |          |         |             | · · · · · · |                 |                  |            |              |       |
|    | ⊕ 금융                                                  | > |                                                       | 작성중     | 성중 <u>홍길동</u>  |       |                | 사원명      | 김우리     |             | 프로젝트        |                 |                  | 🛱 급여명세서 인쇄 |              |       |
|    | 표 리포트                                                 | > | 작성종         서수남           작성종         임수진             |         | (일별), 지급/공제 내역 |       |                |          |         |             |             |                 |                  |            |              |       |
|    | 🛃 인사급여                                                | ~ |                                                       |         | _              |       | <u>,</u><br>25 | 시간       |         |             | 지급근액        |                 |                  | 익벽계산       |              |       |
|    | > 인사관리                                                |   |                                                       | 직성당     | 기그하            |       | 일              | 전산       | 여장 기보   |             | 1 <u>-</u>  | 여장급여            | 비과세급여 소득세        |            | 지방소득서        |       |
|    | > 경비/증명서                                              |   |                                                       | 작성중     | 이민정            | _     | 2              |          | 20      | 3           | 150.000     | F0 000          | 100.000          | 5          | 10-11        | 20 ^  |
|    | > 사외오임<br>> 급여관리                                      |   |                                                       | 작성중     | 이숙영            |       | 1              | 0        | 2       |             | 150,000     | 50,000          | 100,000          | 1,3        | 100          | 120   |
|    | ✓ 일용직관리                                               |   |                                                       | 작성중     | <u>김일용</u>     | =,    | 2              | 0        | 2       |             | 150,000     | 50,000          | 100,000          | 1,3        | 100 1        | 130   |
|    | ★ 일용직사원관리                                             |   |                                                       | 작성중     | <u>김용직</u>     |       | 3              | 0        | 2       |             | 150,000     | 50,000          | 100,000          | 1,3        | 150 1        | 120   |
|    | <ul> <li>■ 월용급여대성(적성)</li> <li>★ 일용근로지급명세서</li> </ul> |   |                                                       |         |                |       | 4              | 0        | 2       |             | 150,000     | 50,000          | 100,000          | 1,3        | 100 1        | 120   |
|    | > 퇴직급여                                                |   |                                                       |         |                |       | 5              | 8        | 2       |             | 150,000     | 50,000          | 100,000          | 1,:        | 150 1        | 130   |
|    | 🖬 세무                                                  | > |                                                       |         |                |       | 6              | 8        | 2       |             | 150,000     | 50,000          | 100,000          | 1,:        | 50 J         | 130   |
|    | 🌣 설정                                                  | > |                                                       |         |                |       | 7              | 8        | 2       |             | 150,000     | 50,000          | 100,000          | 1,3        | 50 1         | 130   |
|    |                                                       |   |                                                       |         |                |       | 8              | 8        | 2       |             | 150,000     | 50,000          | 100,000          | 1,3        | 50 ]         | L30 👻 |
|    |                                                       |   |                                                       |         |                |       |                | 64(h)    | 16(h)   | 1,2         | 200,000     | 400,000         | 800,000          | 10,8       | 00 1,0       | 040   |
|    |                                                       |   |                                                       |         |                |       |                |          |         |             |             |                 |                  |            |              |       |

'지급합계' 금액 클릭▶개인별 작업창 활성화
 '근로시간' 정상/연장 근무시간 입력

 · 정상 : 정상근무시간 입력
 · 연장 : 연장근무시간 입력

근무시간 입력 시, 기본급/연장급여 반영

3 자동반영된 금액 확인▶필요 시 금액수정 가능
 [일용직사원관리]에 입력된
 '기본급', '연장급여' 금액이 자동 반영

4 비과세 금액 직접입력

5 소득세, 지방소득세 자동 계산 확인

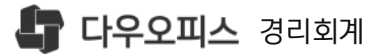

### 2) 일용급여대장 작성

#### 일용직관리 가이드

. 🔤

최종 완료된 지급/공제내역을 확인하고, 급여명세서를 직접 출력 합니다.

#### 1 '지급/공제 내역' 탭 클릭 2 항목별 금액/지급/공제내역 확인 (금액 직접 수정 가능)

#### 3 〈급여명세서 인쇄〉 클릭 개인별 급여명세서 출력 가능

MEMO ⊠ 급여메일 보내기 버튼을 통해 급여명세서 이메일 발송이 가능 합니다.

[일용직사원관리]에 등록된 개인별 이메일로 급여명세서가 발송 됩니다.

|             |           |                       | 3                                                      | 📕 daypayrollPrint.pdf - Chrome                                          | - 0                                              |
|-------------|-----------|-----------------------|--------------------------------------------------------|-------------------------------------------------------------------------|--------------------------------------------------|
| 사원명 김우리     | 프로젝트      |                       | 🛱 급여명세서 인쇄                                             | 🇯 Adobe Acrobat: PDF 편집, 변환, 시│ ch                                      | rome-extension://efaidnbmnnnibpcaj               |
| 일별 지답/공제/내역 | 격         |                       | <b></b>                                                | daypayrollP                                                             |                                                  |
| 지급항목 합계     | 2,450,000 | 공제항목 <mark>합</mark> 계 | 91,720                                                 | <b>2022년 08월 급여명세서</b>                                                  | 급여지급일 2022년 08월 01일<br>811201 인사일자 2022년 04월 05억 |
| 2           | 1 050 000 |                       | 10.150                                                 | 프로젝트 일지급금                                                               | 150,000 근로일수 8                                   |
| 기본급         | 1,250,000 | 근로소득세                 | 12,150                                                 | 실지급액                                                                    | 2,358,280                                        |
| 연장급여        | 400,000   | 근로지방소득세               | 지급향락 22450,0<br>기본급 1.250,0<br>연장급의 400,<br>비과세급의 800, | 20 공제항목 91,720<br>00 근로도득서 12,150<br>00 근로지방소득서 1,180<br>00 국민연금 38,250 |                                                  |
| 비과세급여       | 800,000   | 국민연금                  | 38,250                                                 |                                                                         | 신당포함 24,000<br>왕기요양보험 3,640<br>고용보험 6,800        |
|             |           | 건강보험                  | 29,700                                                 |                                                                         |                                                  |
|             |           | 장기요양보험                | 3,640                                                  |                                                                         |                                                  |
|             |           | 고용보험                  | 6,800                                                  | 급여 산정 근로열                                                               | 01, 02, 03, 04, 05, 06, 07, 08                   |
|             |           |                       |                                                        | 근로일수                                                                    | 8                                                |
|             |           | 기타공제                  | 0 -                                                    | 20<br>20                                                                | 계산 방법                                            |
|             |           | 공제 후 지급액              | 2,358,280                                              | ·····································                                   |                                                  |
|             |           |                       |                                                        |                                                                         |                                                  |

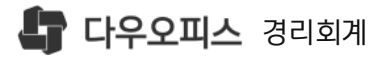

급여 결재 상신을 위해 (급여전자결재) 클릭

〈전자결재요청〉 클릭

'해당월', '대상인원', '금액' 확인 후

2 급여지급결의 팝업

#### 3) 일용급여 전자결재

#### 완료된 급여자료를 전자결재를 연동을 통해 문서를 상신 합니다.

| 👆 <b>다우오피스</b> 경리회계  |   |     |                                                                |             |                            |                                        |              |                    |               |            |          |                 |       |  |  |
|----------------------|---|-----|----------------------------------------------------------------|-------------|----------------------------|----------------------------------------|--------------|--------------------|---------------|------------|----------|-----------------|-------|--|--|
| 검색어를 입력하세요.          | Q | 일용급 | 급여대장(작·                                                        | 성) ★        | <ol> <li>일용직사원관</li> </ol> | 리에 입력된 급여정보를 통해 급                      | 급여를 등록하고 수정할 | <del>수 있습니</del> 다 | h. 전자결재를 통해 일 | J용급여를 집행하고 | , 일용급여명  | 세서를 전송할 수       | 있습니다. |  |  |
| Му                   |   |     | < 2022-08 亩 지금(예정)일' 2022-08-01 장성대장 ① 장성주 〉 금어 정지경개 + 금어대자 추가 |             |                            |                                        |              |                    |               |            |          |                 |       |  |  |
| ✔ 최근 사용한 메뉴          | > |     |                                                                |             |                            |                                        |              |                    |               |            |          | <u>/</u> 월별 급여대 | 장 🔻   |  |  |
| 주 즐겨찾기               | > |     | 급여대성                                                           | 차           |                            | 지급합계                                   |              |                    | 공제합계          | 공          | 공제 후 지급액 |                 |       |  |  |
| Menu                 |   |     |                                                                | <b>0</b> 명  |                            | <b>0</b> 원                             |              |                    | 0 원           |            |          | 0 원             |       |  |  |
| 습 홈                  |   | 프로  | 프로젝트 전체 	 ▼ 사원명을 검색하세요. Q 조회                                   |             |                            |                                        |              |                    |               |            |          |                 |       |  |  |
| 目 기초정보               | > |     | ☆ 급여메일 보내기                                                     |             |                            |                                        |              |                    |               |            |          |                 |       |  |  |
| 🖬 매출입                | > |     | 상태                                                             | 사원명         | 일용급여 지                     | 급결의                                    |              |                    |               |            | × –      | 제합계             |       |  |  |
| ⊕ 금융                 | > |     | 작성중                                                            | <u>김우</u> 리 |                            | 2022년 06월 일용직급여여대장 근로자 1명에게 급여를 지급합니다. |              |                    |               |            |          |                 |       |  |  |
| 표 리포트                | > |     | 작성중                                                            | <u>김일</u> 용 | 2022년 06월                  |                                        |              |                    |               |            |          |                 |       |  |  |
| 🔥 인사급여               | ~ |     | 작성중                                                            | <u>홍길</u> 동 | 실제 지급되                     | 는 금액은 128,070원                         | 입니다.         |                    |               |            |          | 0               |       |  |  |
| > 인사관리               |   |     | 작성중                                                            | <u>서수</u> 는 |                            |                                        |              |                    |               |            |          | 0               |       |  |  |
| > 경비/증명서             |   |     | 작성중                                                            | <u>임수</u> 전 |                            |                                        |              |                    |               |            |          | 0               |       |  |  |
| > 사회보험               |   |     | 작성중                                                            | <u>임기빅</u>  |                            |                                        |              | Y                  | . / 저자격재      | 9처 🛞 최소    |          | 0               |       |  |  |
| > 급여관리               |   |     | 작성중                                                            | <u>김금호</u>  |                            |                                        |              |                    |               |            |          | 0               |       |  |  |
| ✓ 일풍직관리<br>★ 이요지사의과귀 |   |     | 작성중                                                            | <u>이민정</u>  | 2022-03-25                 | 100,000                                |              | 0                  | 0             |            | 0        | 0               |       |  |  |
| * 일용급여대장(작성)         |   |     | 작성중                                                            | <u>이숙영</u>  | 2022-03-25                 | 100,000,000                            |              | 0                  | 0             |            | 0        | 0               |       |  |  |
| * 일용근로지급명세서          |   |     | 작성중                                                            | <u>김일용</u>  | 2021-12-31                 | 150,000                                |              | 0                  | 0             |            | 0        | 0               |       |  |  |
| > 퇴직급여               |   |     | 작성중                                                            | <u>김용직</u>  | 2022-01-01                 | 200,000                                |              | 0                  | 0             |            | 0        | 0               |       |  |  |
| 표 세무                 | > |     |                                                                |             |                            |                                        |              |                    |               |            |          |                 |       |  |  |
| 🌣 설정                 | > |     |                                                                |             |                            |                                        |              |                    |               |            |          |                 |       |  |  |

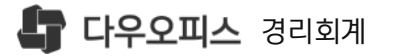

- 작성된 급여 지급결의서 확인 후 〈결재정보〉 클릭
- 신 내부 프로세스에 따라 〈결재라인〉 지정 후 저장
- ③ 〈결재요청〉 클릭, 해당 급여 지급결의서 결 재 상신

### 3) 일용급여 전자결재

#### 다우오피스 전자결재와 연동하여 일용급여 지급결의를 상신 합니다.

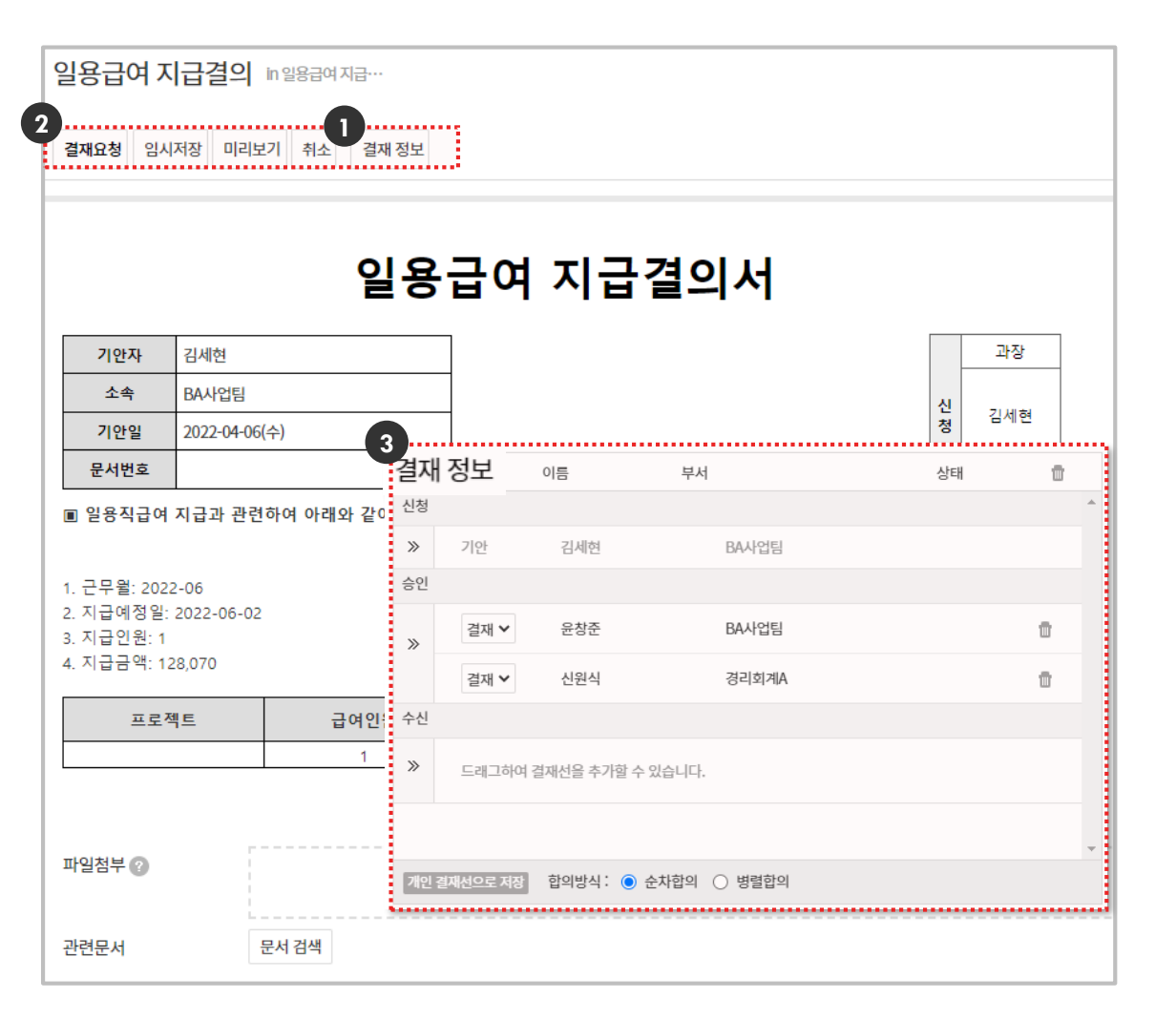

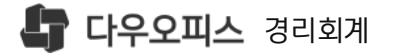

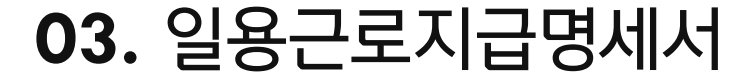

#### <sup>1)</sup> 일용근로지급명세서

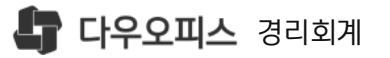

### 1) 일용근로지급명세서

다우오피스 전자결재와 연동하여 일용급여 지급결의를 상신 합니다.

| 👇 <b>다우오피스</b> 경리회계   |   |    |                     |                                             |                             |                            |                     |                         |                             |                    |                 |          |         |
|-----------------------|---|----|---------------------|---------------------------------------------|-----------------------------|----------------------------|---------------------|-------------------------|-----------------------------|--------------------|-----------------|----------|---------|
| 검색어를 입력하세요.           | Q | 일용 | 근로지급                | 급명세서                                        | ★ ② 전                       | 자결재7                       | 가 완료된               | 일용급여대                   | 대장을 기준으로                    | 지급명세/              | 너를 월마다 콜        | 출력할 수 있습 | ;니다.    |
| Му                    |   | 2  | ห <b>ุ</b> ฒ 2022.0 | и 🛱 п                                       | 근제트 저희                      |                            |                     |                         | _ 110104                    | 요거새하네(             |                 | ㅈ치       |         |
| ᅠ 최근 사용한 메뉴           | > | 지답 | 건펄 2022-0           |                                             | 도젝트 전제                      | 1                          |                     |                         | · ~ 전 8                     | 글 심색이지)            | ×.              | 조멕       |         |
| 주 즐겨찾기                | > |    |                     |                                             |                             |                            |                     |                         |                             |                    |                 |          |         |
| Menu                  |   |    |                     | ■ 소득세법 시행                                   | 교취 [별지 제24호<br><b>일 용 근</b> | 서식(4)] <7<br>로소·           | 통지:                 | . 17.><br>- 명세서         | (지 급 자 제                    | 출용)                | (3쪽 중 제1쪽)      |          |         |
| 습 홈                   |   |    |                     | <u></u><br>① 삼 호                            | 실용근로소-<br>격리체               | <mark>두 지급</mark> !<br>게시1 | 명세서(<br>② 성 명       | 원천징수영<br>에리바베스          | 영수증) 월별                     | 제출집계3              | <b>E</b> ]      |          |         |
| 目 기초정보                | > |    |                     | 지 (법인명<br>급 ④ 주민(법                          | () 정디외<br>(인) 111111-       | 111111                     | (대표지<br>⑤ 소재지       | ) 열리마메스<br> <br>  경기도 수 | ·데일디 등록번호<br>원시 권선구 일월천     | 4400<br>로16번길 39(- | -0-00752<br>    |          |         |
| 드 매출입                 | > |    |                     | 자 등독번<br>⑥ 전화번                              | 호<br>1호 010-948             | 6-8375                     | (주 소<br>⑦ 전자우       | 편주소                     |                             |                    |                 |          |         |
| ⊕ 금융                  | > |    |                     | <ul> <li>● 월별 원천</li> <li>⑧ 귀속연도</li> </ul> | <b>2022년</b><br>2022년       | ③지급월                       | [ ]1월<br>[ ]7월      | [ ]2월<br>[ ]8월          | [ ]3월 [∨]4월<br>[ ]9월 [ ]10월 | [ ]5월<br>[ ]11월    | [ ]6월<br>[ ]12월 |          | 3       |
| 표 리포트                 | > |    |                     | ⑩ 일용근로지<br>(⑰번에 적 위<br>카이 개수                | 수<br>은 (1) 제출/              | 다료건수                       | 12 과서               | 소득 합계                   | ⑬ 비과세소득 합계                  | 원천징수               | 에 지배스트네         |          | 다 인쇄    |
| 🖒 인사급여                | ~ |    | 사원명                 | 동일인의 경<br>1명으로 합겨                           | 근 (2)번에 적은<br>우 (1)         | - 킨의 개수)                   | (39                 | 1 합계)                   | (@번 합계)                     | · (중번 합계)          | (26번 합계)        | 소득세      | 근로지방소득세 |
| > 인사관리                |   |    | <u>이민정</u>          | 1 명<br>2 소득자 인                              | 를 1<br>[적사항 및 일용            | 건<br>                      | 40<br>지급내용          | 0,000                   | 0                           | 0                  | 0               | 0        | 0       |
| > 경비/증명서              |   |    |                     | [일용근로<br>① 성                                | 소득 지급명세시                    | (원천징수                      | <u>≻영수증)에</u><br>귀속 | 적은 지급명                  | 경세와 동일하게 작                  | 성합니다]<br>의처지       | 지수 세 애          |          |         |
| > 사회보험                |   |    |                     | 16 명<br>번 18 전 9                            | 19 20<br>각국 주민등록            | 21                         | 2                   | ② 과세소                   | 득 23 비과세소득                  |                    |                 |          |         |
| > 급여관리                |   |    |                     | 호 환 전 0                                     | 인 번호<br>부부                  | 근무월                        | 근무일수                |                         |                             | ⑤ 소득세              | ③ 지방소득세         |          |         |
| ✓ 일용직관디<br>★ 일용직사원관리  |   |    |                     | 이민정<br>1                                    | Y 345678-<br>5987654        | 04                         | 4                   | 400                     | ),000 (                     | ) (                | 0 0             |          |         |
| 1 일용급여대장(작성)          |   |    |                     |                                             | 5567651                     |                            |                     |                         |                             |                    |                 |          |         |
| ★ 일용근로지급명세서<br>> 퇴직급여 |   |    |                     |                                             |                             |                            |                     |                         |                             |                    |                 |          |         |
| 표 세무                  | > |    |                     |                                             | 위와 같이 제                     | 불합니다.                      |                     |                         |                             | 2022               |                 |          |         |
| ☆ 설정                  | > |    |                     |                                             |                             | 2                          | 징수의무자               | (지급자) 얼                 | 벨리바베스테일러르.                  | 느와르마!              | í ē             |          |         |
|                       |   |    |                     | · 후 작성방법은                                   | 제2쪽을 참고하/                   | 시기 바랍니                     | 다.                  |                         | 210mm×297mm                 | [백상지800            | ミ톰질             |          |         |
|                       |   |    |                     |                                             |                             |                            |                     |                         |                             |                    |                 |          |         |

1 [인사급여]▶[일용직관리]▶ [일용근로지급명세서] 메뉴 이동

- 2 조회조건 확인 후 (조회) 클릭 '지급연월', '프로젝트','사원명' 조건검색 가능
- 3 〈인쇄〉 클릭, "일용근로소득 지급명세서" 신고서 확인 및 출력 가능

MEMO

직인 이미지는 [기초정보]▶[회사관리]▶[사업자] 메뉴 '상세정보' 에 등록된 직인 이미지를 자동 반영 합니다.

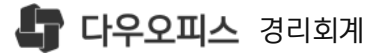

## Thank you.

추가로 궁금한 점이 있으시다면 아래로 연락 부탁드립니다.

새로운 일하는 방식, 올인원 그룹웨어 **다우오피스**  다우오피스 경리회계 고객케어라운지 https://account.daouoffice.co.kr